## バージョンアップする

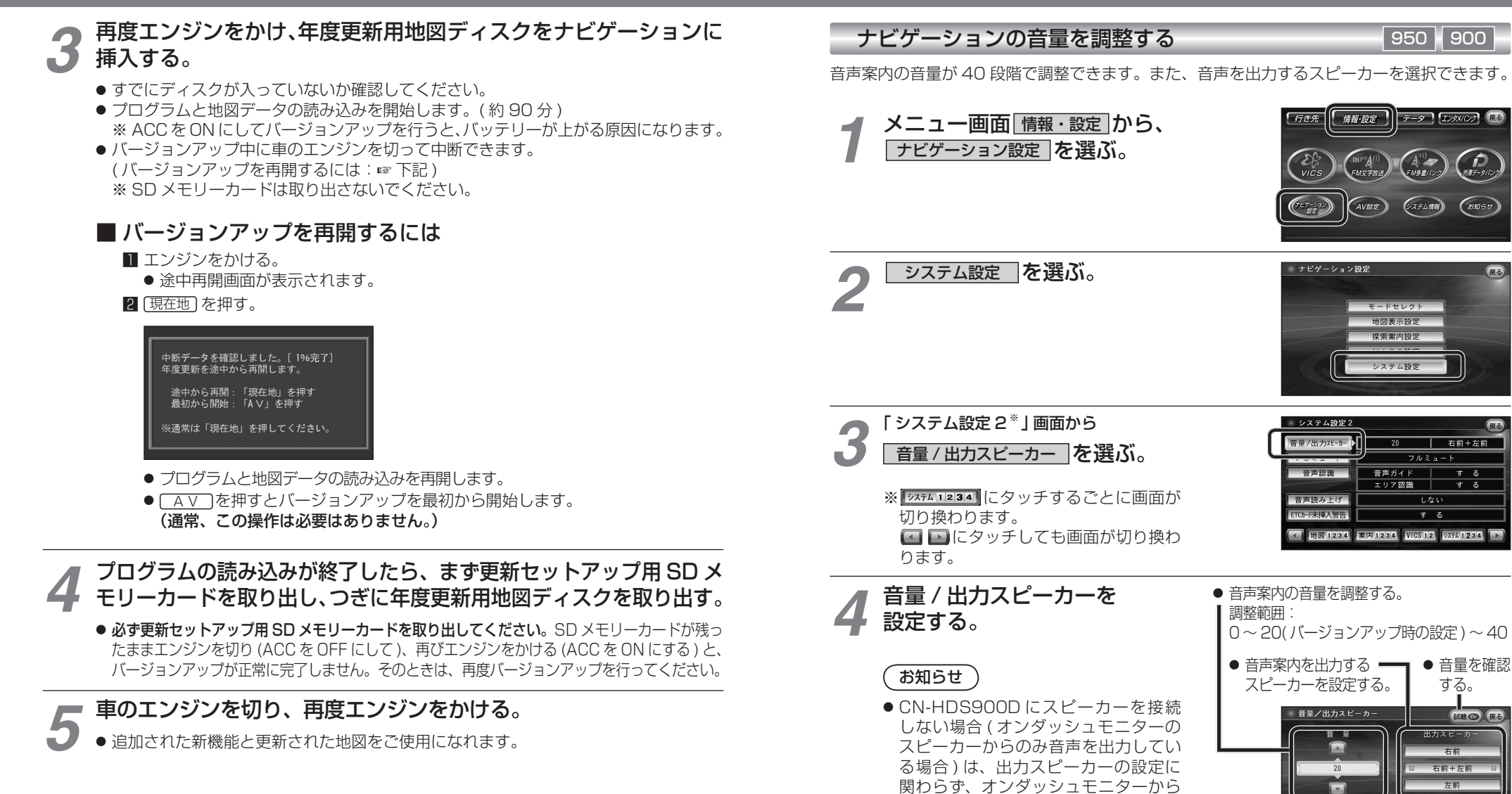

音量を調整する

音声が出力されます。

## 8

ナビの音声案内の音量と 出力するスピーカーを設定します。 進

備

設定